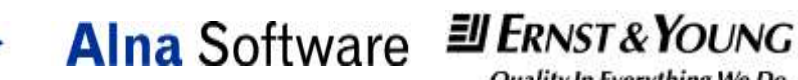

Quality In Everything We Do

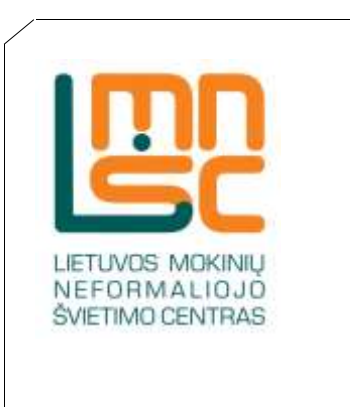

# **UGDYMO KARJERAI STEBĖSENOS SISTEMOS MODELIO** SUKŪRIMO IR ĮDIEGIMO PASLAUGOS

Naudotojo vadovas Duomenų įvedimas

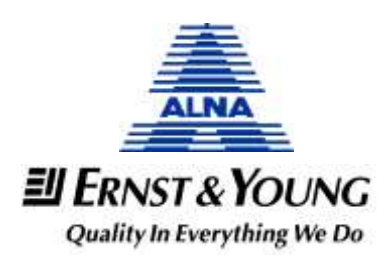

## Dokumento paskirtis

Dokumente pateiktos darbo su sistema instrukcijos.

# Turinys

| 1.   | Prisijungimas prie sistemos                     | 4                            |
|------|-------------------------------------------------|------------------------------|
| 2.   | Duomenų įvedimas                                | 4                            |
| 2.1. | Prisijungimas prie "duomenų teikimo" posistemės | Error! Bookmark not defined. |
| 2.2. | Duomenų įvedimas                                | Error! Bookmark not defined. |

#### 1. Prisijungimas prie sistemos

Naudotojas prisijungia prie sistemos įvedęs **prisijungimo vardą** ir **slaptažodį**.

Žingsniai:

- 1. Atidarykite interneto naršyklę. Rekomenduojama interneto naršyklė Internet explorer.
- 2. Įveskite prisijungimo adresą http://uksis.emokykla.lt/
- 3. Spauskite "Prisijungti".
- Paspaudę "Prisijungti" viršutinėje ekrano dalyje, įveskite savo prisijungimo vardą ir slaptažodį.

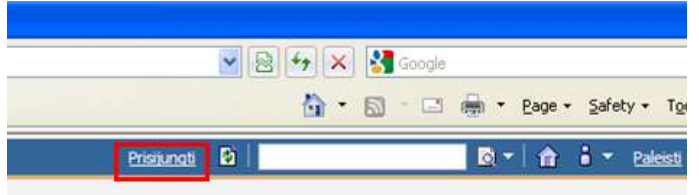

- 5. Spauskite **Gerai**.
- 6. Atsidariusioje lentelėje "Pasirinkite įstaigą" spauskite savo prisijungimo vardą.

### 2. Duomenų įvedimas

Norėdami suvesti duomenis, turite prisijungti prie posistemės "**Duomenų** teikimas".

Naudotojas, įvedęs prisijungimo vardą ir slaptažodį, atsidariusiame lange pasirenka sistemos dalį **Duomenų teikimas**.

Prieš Jus yra duomenų suvedimo aplinka, kurioje yra įstaigos pavadinimas, bendros informacijos langas ir nuoroda į rodiklių pildymo formą:

| antes Carpes Duomena, suvednes - 384 Cop                                                                                                    | nas perhalae                | 9            | • 🔯 - 🖾 🎰 • Bage • Safety = Tgale - 🕻 |
|----------------------------------------------------------------------------------------------------|-----------------------------|--------------|---------------------------------------|
| otimo valdymo informacine sistema                                                                                                    |                             | Attient (191 | 0+ 0+ 3 * team * 9                    |
|                                                                                                    | Servive downservices (* 191 |              |                                       |
| anevežio Skaistakalnio pagri                                                                                                    | indiné mokykla              |              |                                       |
| anevėžio Skaistakalnio pagr<br>uvestinė                                                                                                    | indiné mokykla              |              |                                       |
| anevėžio Skaistakalnio pagr<br>uvestinė<br>nocea esperiment<br>ie pai 100 (deta bandra mformacija vartu<br>kartydos daugas <u>čia</u>                              | indiné mokykła              |              |                                       |
| anevėžio Skaistakalnio pagr<br>uvestinė<br>noor spiritinuo<br>a gai būti įkta banūra mfirmacija varb<br>ustyklis daugias <u>čia</u><br>ustyklis daugias <u>čia</u> | indinė mokykla              |              |                                       |

Duomenys įvedami "Duomenų teikimo" posistemėje per specialiai tam skirtą formą. Žingsniai:

1. Paspauskite ant nuorodos "Rodiklių pildymo forma":

|   | JŪS TURITE UŽPILDYTI ŠIAS FORMAS |                          |           |  |  |  |  |  |
|---|----------------------------------|--------------------------|-----------|--|--|--|--|--|
|   | Sritis                           | Ataskaitinis<br>periodas | Būsena    |  |  |  |  |  |
| Γ | <u>Rodiklių pildymo forma</u>    | 2012-09-01               | Išsaugota |  |  |  |  |  |

- Atsidariusioje formoje išskleiskite Jums norimą duomenų sritį duomenų suvedimui, paspausdami ant prie kiekvienos srities.
- 3. Išskleistoje srityje galima pildyti duomenis į atitinkamus laukus:

| WDHS       | geruktiktis Contraruj auvedinas - 10H Cograe portulae                                                                 |                                                                       | _      | Min El 13 Min Bon                                                                                                    | Safety + Tgole + |
|------------|----------------------------------------------------------------------------------------------------|-----------------------------------------------------------------------|--------|----------------------------------------------------------------------------------------------------|------------------|
| ris)       | urgėte kaip Panovėžio Skaistakalnio pagrindinė moky                                                                   | kla                                                                   |        |                                                                                                    |                  |
| ani;       | no Tokti tertenik                                                                                                    |                                                                       |        |                                                                                                    |                  |
| žm         | See unit                                                                                                    |                                                                       |        |                                                                                                    |                  |
| 88.<br>741 |                                                                                                    |                                                                       |        | Rodalo rekime                                                                                                    |                  |
| 1          | Bendras karjenos specialistų skaičius 🔯 🛛                                                                             |                                                                       | ÷      | Bendras karjeros specialistų skaičius                                                                                                    |                  |
| 1          | Karjeros specialistų amžiaus metais suma                                                                              | Bendras karjeros specialistų skaičius                                 |        | Vidutinis karjeros specialistų andius                                                                                                    |                  |
| 2          | Moteriškos lytes karperos specialistų                                                                                 | Dendras karjeros specialietų skeičius                                 | 1.<br> | Karjema specialistų pasiskristymas pagal [<br>lytį                                                                                           |                  |
| +          | Bendran mokytogi, dalyvalgančki updymo                                                                                |                                                                       | 33     | Bendras mokytoju, dalyvaugančių<br>ugdymo karjerai vaiktose, skaičius                                                                        |                  |
| 4          | Makytoju, dalyvaujančių ugdyno karjerai veiklose, ančiaus metais suma 🖸                                               | Bandras mokybiju, dalyvaujančiu<br>ugdymo karjeral velikose, skalčiut | L      | vidutinis mokytojų, dalyvaujančių<br>ugdymo karjerai veiklose, andius                                                                        |                  |
| 0          | Moberiškos lyties mokytoju, dalyvaciančaj<br>logdymo karjarai valkloso, skatčus 🛈                                     | Bendras mokytojų, dalyvaujančių<br>ugdymo karjerai veiklose, skaičius |        | Mokytoju, dalyvaujančki ugdvino<br>karjerar velilose, pasiskirstynas pagat<br>lyti                                                           |                  |
| 2          | Bendras moličnių, elskynus<br>beismokančiuosus pagal pradmis ugdyms<br>programas, skaičius 🖸                          | Bendras karjeros specialistų etatų<br>skaičius 🖸                      |        | Vienam karjeros specialisto etatiniam<br>warwita-termantar mokimu, filaisiyna<br>beamchandharaku pagai pradron<br>ugdymo programak) skalčius |                  |
| 8          | Svietimo pagabus specialistu, kurie gava<br>neformaliojo živietimo programos,<br>sustausios au profesimu prieritavimu | -                                                                     | 21     | Svietimu pagaltos specialistu, kurie<br>mokes pagal neformakojo švietimo<br>programas, skaičus                                               |                  |

 Išskaičiuojamųjų rodiklių laukai po rodiklių suvedimo išsiskaičiuos automatiškai. Kai kurie rodikliai užsipildys duomenimis automatiškai iš registruose esančių duomenų. Reikšmės šiuose laukuose yra pilkos spalvos ir jų keisti negalima.

| 3.              | (a) tro () analotta trouvel a trouvel and                                    | And an other Designation of the local distribution of the local distribution of the local distri | THE PARTY AND A DRIVEN AND A DRIVEN AND A | connon/an-e |                                                                                   |                   |
|-----------------|------------------------------------------------------------------------------|----------------------------------------------------------------------------------------------------|----------------------------------------------------------------------------------------------------|-------------|-----------------------------------------------------------------------------------|-------------------|
| oribes          | 20 - #SPES Durmanay survedanas - 1899 Cognos portailas                       |                                                                                                    |                                                                                                    |             | S • 🛛 🗆 🖶 • Bor                                                                   | • Safety • Taok • |
| prisē)<br>Trato | angéte kap Panovélio Skaistakalnio pagrindiné<br>na Tusko kortisenu          | nokyida                                                                                                    |                                                                                                    |             |                                                                                   |                   |
| 2111<br>武、河、    |                                                                              |                                                                                                    |                                                                                                    |             | Rodkierrekäne                                                                     |                   |
| 1               | Bendras karjeros specialistų skaičius 🖸                                      | 5                                                                                                    | +                                                                                                    | 22          | Bendras karjence specialistų skaičius                                             | 1                 |
| 2               | Karjeros specialistių amžiaus metais siana                                   | 100                                                                                                    | Bendran karjeros specialistuj skaičius                                                                                                    |             | Wdutnis karjeros specialisti, amžus                                               | 10                |
| 2               | Moterditos lyties karperos specialistių 🔤                                    | ė                                                                                                    | Bendras karjeros specialistių skaitius                                                                                                    | 1           | Karjeros specialistų pasislerstynas pagal<br>lytį                                 | 1000              |
| +               | Bendrae mokytojų, dalyvaujančių ugdymo 🗌                                     | 6                                                                                                    | -                                                                                                    | 2           | Bendras mokytojų, dalyvaujančių<br>ugdyno karjerai veiktose, skaičius             | 1                 |
| 5               | Mokytoju, dalyvaujančki ugdyme karjerak<br>veiklose, amžiaus metala suera    | 740                                                                                                    | Biendras mokytoju, dalyvaujančių<br>uglymo karjerai veiklose, skaičius                                                                                                    | -           | Vidutnis mokytojų, dalyvaujančių ugdymo karjeral veikliuse, amžius                | -10               |
| 6               | Moteriilico lytee mokytoji, dalyvacjančių ugdymo karjenii veiktose, skaičius |                                                                                                    | Bendras nokytoju, dalvoaujančių<br>ugdyno karjerai veiklose, skaičius                                                                                                    | -           | Mokytojų, dalyvaujančių ugdymu<br>karjera: veiklose, pasiskirstymas pagal<br>lyti |                   |
| 7               | Bendras mokinių, dskyros<br>besimokančiuosus pagal pradirio ugdyros          |                                                                                                    | Bendras karjeros specialistij etatuj<br>skaičius 🖸                                                                                                    |             | Venam karjeros specialisto etatoriam vianatui tankantia molariu (iliakyrua        |                   |

- 5. Ženkliukas <sup>1</sup> prie rodiklio reiškia, kad prie rodiklio yra papildoma informacija, galinti padėti teisingai užpildyti rodiklio reikšmes. Paspauskite ant šio ženklelio ir pasirodys langas su papildoma informacija.
- 6. Norint išsaugoti suvestus duomenis, spauskite mygtuką "Išsaugoti", kuris yra formos viršuje ir apačioje. Duomenys išsisaugos ir kitą kartą galėsite pratęsti pildymą.

| UKSWB Duomenų suvertimas - BM Cagnos portalas - Windows Internet Explorer       | E6                                         |
|---------------------------------------------------------------------------------|--------------------------------------------|
| 💭 😌 🐨 (1) (1) (1) (2) (2) (2) (2) (2) (2) (2) (2) (2) (2                        | Notifithered American Relation (8) Million |
| Favorable generated Documenty accordinate - IDM Cognes portales                 | 🐴 + 🖾 🗆 📾 + Bar+ Silviv- Taok - 🕼          |
| Jūs prisijungte kaip Panovālis Skaistakalnio pagrindinā nokykla                 |                                            |
| Bisagati Takki fortinengi                                                       |                                            |
| • Znopštvý titelite                                                             |                                            |
| + Finansavinas e materialnia tilteklar                                          |                                            |
| togdyne karjural pastaugos                                                      |                                            |
| <ul> <li>Diplyne kastere patieup, avves (resking) jyvte komptensjes.</li> </ul> |                                            |
| Estanger() Treats to the treat                                                  |                                            |
| Atgui                                                                           |                                            |

7. Norint patvirtinti duomenis ir pateikti juos į sistemą, prašome spausti mygtuką "Teikti tvirtinimui", kuris yra formos viršuje ir apačioje. Po šio žingsnio duomenų korekcijų atlikti nebus galima. Jūsų užpildyta forma "nukeliaus" duomenų tvirtintojui.

[**Pastaba!** Jei tas pats žmogus turi priskirtas tiek **duomenų įvedėjo**, tiek **tvirtintojo** roles, tai jis įvedęs duomenis gali juos iš karto patvirtinti].

| LKSKS Duomenų auvedinus - BN Cagnos portalas - Windows Internet Explorer                                                                                                    |                        | E (8 §              |
|----------------------------------------------------------------------------------------------------|------------------------|---------------------|
| 💭 💌 👔 mil 🗤 - Andrika marina ya Marina ya Marina a Marina a Ma |                        | P                   |
| Facebles 🖉 #CPHS Coorers avedras - IDM Cogree portales                                                                                                    | lite + 40 → min + box+ | Safety + Tgole - 🔐+ |
| Jūs prisijungėte kaip Panevėžio Skaistakalaio pagriadinė mokykla<br>Biosigait                                                                                                    |                        | _                   |
| + Znopšivoj stolikar                                                                                                    |                        |                     |
| <ul> <li>Emenanemas a matemática elitektat</li> </ul>                                                                                                    |                        |                     |
| <ul> <li>ugdyno karyarai pastaugot.</li> </ul>                                                                                                    |                        |                     |
| <ul> <li>Optymn karpene paninopa pavena (reskena) jegeline kompetensigen.</li> </ul>                                                                                                    |                        |                     |
| Estaught Treast twitteend                                                                                                    |                        |                     |
| etgul                                                                                                    |                        |                     |

8. Prisijungus kaip **Tvirtintojas**: Po užrašu "JŪS TURITE PATVIRTINTI ŠIAS FORMAS" matosi formos, kurias Jūsų tvirtinimui pateikė duomenų įvedėjas (duomenų pildytojas):

| ANTINAL CONTRACTOR      | o información sixterna          |                                        |                              |                      | Solution ( present 1 (1) | DY BY BY DAVE Y |
|-------------------------|---------------------------------|----------------------------------------|------------------------------|----------------------|--------------------------|-----------------|
| THE THE ACT             | ar Transmonter 1                | OOM THE Discounts                      | NUMBER OF STREET             |                      |                          |                 |
|                         |                                 |                                        |                              |                      |                          |                 |
| Birŝtono g<br>Suvestine | imnazija                        |                                        |                              |                      |                          |                 |
| BEALINA WITH            | RHichs -                        |                                        |                              |                      |                          |                 |
| Cia gali bitti je       | eta biendra informacija kar     | točojární                              |                              |                      |                          |                 |
| mint-kite da            | dina Ila                        |                                        |                              |                      |                          |                 |
|                         |                                 |                                        |                              |                      |                          |                 |
|                         | rearranti fors romans           |                                        |                              |                      |                          |                 |
|                         |                                 |                                        |                              |                      |                          |                 |
| bata .                  | forea                           | ataplatinis<br>periodas                | (inaigai                     | Patelos              |                          |                 |
| Data<br>2012-10-25      | Pomia<br>Redikliu pistema terma | ataqkarteria<br>periodas<br>2012-00-01 | (staiga<br>Bettono germatia  | Patelke<br>Mokyela 4 |                          |                 |
| Data<br>2012-10-25      | forma<br>Rodshiy oldreni lorma  | Atagkarteris<br>periodas<br>2012-09-01 | tataiga<br>Brittimo germante | Pataké<br>Mokekla k  |                          |                 |

- 9. Norint patvirtinti duomenis, įeikite į formą, paspausdami nuorodą "Rodiklių pildymo forma" už norimą laikotarpį. Atsidarys forma.
- 10. Norint peržiūrėti duomenis, paspauskite ant vienos iš duomenų sričių.
- 11. Jei duomenis norite komentuoti, galima prie duomenų įrašyti komentarą:

|    | A SHE WANT                                                                                                    |   |                                                                               |   | A LODGE COLONY                                                                         | - |                           | - |
|----|----------------------------------------------------------------------------------------------------|---|-------------------------------------------------------------------------------|---|----------------------------------------------------------------------------------------|---|---------------------------|---|
| -  |                                                                                                    |   |                                                                               |   |                                                                                        |   |                           |   |
| •  | Bendras Karjerne specialistu skakšus 🖸                                                                                                    |   |                                                                               |   | Berich'ne Karjerite<br>apecializity phattack                                           |   | Tvettetoja konvertacas:   |   |
| 2  | Karjaron specialisti, andiava metale suna 🛄                                                                                                    |   | Bendras karperos<br>spectalisto, skalitus                                     |   | vidutinis sarperos<br>apecialistis ambus                                               |   | hvirtintoja konventaraal  |   |
| )  | Notentikos luties karjenia specialistų skaičius                                                                                                    |   | Benditas karperox<br>specialistu; exiettue                                    |   | Karsene specialists                                                                    |   | Tvirtiotoda konveritárias |   |
|    | berdras motybos, daivisuanthi, uptimo                                                                                                    |   |                                                                               |   | Bendras nokstolu,<br>abruvacjenču, uprivno<br>konjener veliktera, skolička             |   | hertintojo komentarias    |   |
| 5  | Holytop, deliveralelli, ughvin katera<br>valitoe, antious metais surra                                                                                                    |   | illendras biokytoju,<br>dolyvaljanči,<br>ugdymo karjaval<br>validose, skatkas |   | vidutnia narykojka,<br>ristyva sport54 sipturno<br>karperat veliktura, andraz          |   | Tvettetoja komintarien    |   |
|    | Histerstikos tybes molytola, dalysieczeńdu<br>ugółnio karjecze vektosta, skałdza 🖸                                                                                                    | 3 | Bendras societosu<br>dolivinuterita<br>ugdeno karjeral<br>veiklose, skoltes   | 1 | Mokytoją, dalys autaktu,<br>ugdzinie Karjene<br>nebone, pielaktinitymiai<br>jagat tytį |   | Tvettettoja komunitarası  |   |
| P. | Bandras motoriu, skadtus Oslovnus<br>bezerokančkuju, pogal pradireti updyreti<br>programa iz 23 m. andhuzu ili vestanku,<br>someru, kure bobulina turina, anto sesta osli<br>bila kurdifikatis, skatik, difekt duzenaru ( |   | Handrox Karjanos<br>specialistis, etato,<br>skaitius,                         |   | Vianam Karperoe<br>Apacialisto etatorian<br>nonatua tenkantia<br>molema, phalout       |   | Tyetteloga konsentar an   |   |

12. Jei duomenų tvirtintojas mano, kad duomenyse yra klaidų, tuomet spaudžia mygtuką "*Grąžinti koregavimui*" ir atsakingas už duomenų įvedimą asmuo gauna pranešimą, kad reikia atlikti duomenų koregavimą.

| Vieši            | eji aplankai             | Mano aplankai                              | UKSMIS Duomenų s   | uvedimas |                                          |   |                                    |
|------------------|--------------------------|--------------------------------------------|--------------------|----------|------------------------------------------|---|------------------------------------|
| risiju<br>irtint | ngète kaip B<br>i Grąžin | irštono gimnazija<br>ti koregavimui        |                    |          |                                          |   |                                    |
| Eil.<br>Nr.      |                          | Jiai                                       |                    |          |                                          |   | Rodiklio r                         |
| 1                | Bendras k                | arjeros specialistų                        | skaičius 🧕         | 1        | -                                        | - | Bendras<br>specialist              |
| 2                | Karjeros s               | pecialistų amžiaus                         | metais suma 🧕      | 111      | Bendras karjeros<br>specialistų skaičius | 1 | Vidutinis<br>specialist            |
| 3                | Moteriškos<br>0          | s lyties karjeros sp                       | ecialistų skaičius | 1        | Bendras karjeros<br>specialistų skaičius | 1 | Karjeros<br>pasiskirst             |
| 4                | Bendras m<br>karjerai ve | iokytojų, dalyvauja<br>iiklose, skaičius 🖸 | nčių ugdymo        | 1        | -                                        | - | Bendras<br>dalyvauja<br>karjerai v |
|                  |                          |                                            |                    |          |                                          |   |                                    |

13. Jei duomenų tvirtintojas mano, kad duomenys yra korektiški, tuomet jie yra patvirtinami, paspaudžiant mygtuką **Tvirtinti**. Po patvirtinimo, to laikotarpio duomenys yra "užrakinami". Jei po patvirtinimo duomenyse pastebima klaidų, tuomet duomenis "atrakinti" gali tik Administratorius.

|       | main hair Birlings simulation                   |        |                      |    |                                         |
|-------|-------------------------------------------------|--------|----------------------|----|-----------------------------------------|
| cente | ngete kap Birstono gimnazija                    |        |                      |    |                                         |
| rtint | Grąžinti koregavimui                            |        |                      |    |                                         |
| Zmo   | gidking ultekim                                 |        |                      |    |                                         |
|       |                                                 |        |                      |    |                                         |
| EII,  |                                                 |        |                      |    | Rodiktio reiktme                        |
| 1     | Bendras karjeros specialistų skaičius 🖸         | 1      |                      | •) | Bendras karjeros<br>specialistų skaičio |
| 2     | Karjeros specialistų amžiaus metais suma 🖸      | [ [11] | Bendras karjeros     | 1  | Vidutinis karjeros                      |
|       |                                                 |        | specialistų skaičius |    | specialistų amžiu                       |
| 3     | Moteriškos lyties karjeros specialistų skaičius | 1      | Bendras karjeros     | 1  | Karjeros speciale                       |
|       | 0                                               |        | specialistų skaičius |    | pasiskirstymas p                        |
| 4     | Bendras mokytojų, dalyvaujančių ugdymo          | 1      |                      | 23 | Bendras mokytoji                        |
|       | karjeral veiklose, skalčius 🖸                   |        |                      |    | dalyvaujančių ug<br>karjerai veiklose,  |
| 5     | Mokytoju, dalyvaujančių ugdymo karjerai         | 111    | Bendras mokytojų,    | 1  | Vidutinis mokytoj                       |
|       | 0                                               |        | dalvvaujančiu        |    | dalyvausančiu ud                        |